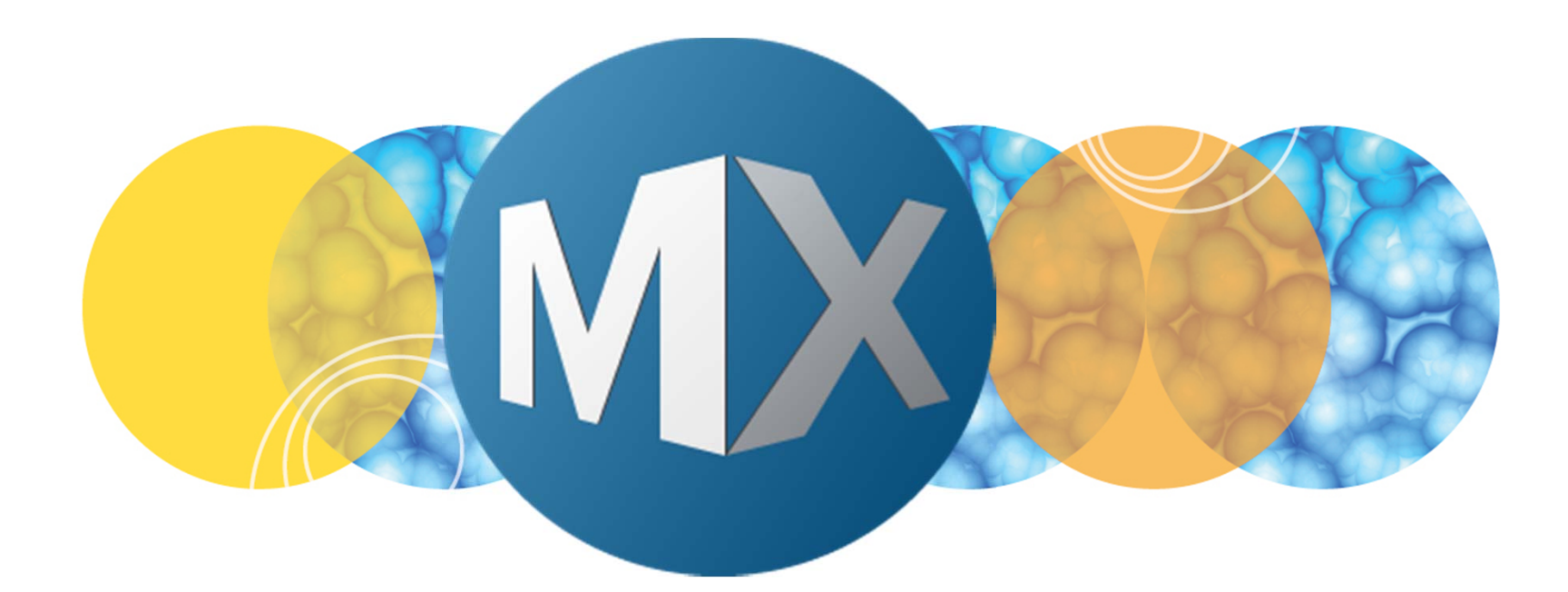

## **MetaXpress® 6 Software Guide**

Custom Module Editor Example: Objects within Objects

UNLEASH YOUR BRILLIANCE

Date Revised 07/10/15 Version B

© 2012-2015. Trademarks property of Molecular Devices, LLC or their respective owners. For research use only. Not for use in diagnostic procedures.

#### **Custom Module Editor Exercise Purpose**

The purpose of this exercise is to step the user through creating a custom module designed to measure Puncta in Nuclei (objects within objects).

You will need the EX1 NuclearFoci data set to complete this exercise.

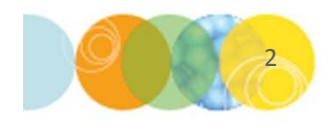

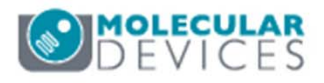

## CME Exercise: Puncta in Nuclei

- 1. Import the EX1 Nuclear Foci image data set into MetaXpress
  - In the main menu, select Plate Data Utilities > Import Images
  - Click on **Select Directory** and navigate to the location of the image set folder and click **OK**
  - Select the **EX1 Nuclear Foci** HTD file and enter a name for the **Experiment Set**
  - Click on the Import button
- 2. Open the **Review Plate Data** dialog and select the EX1NuclearFoci plate
- 3. Left-click and drag over the wells with images to open the thumbnail montage
- 4. Click on the thumbnail for well C08

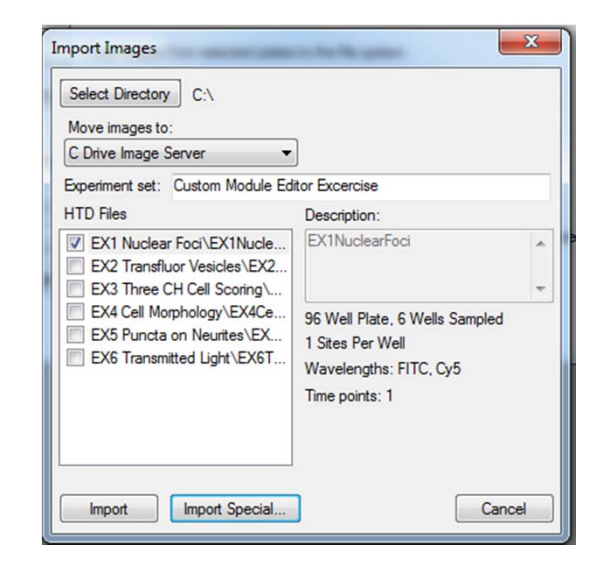

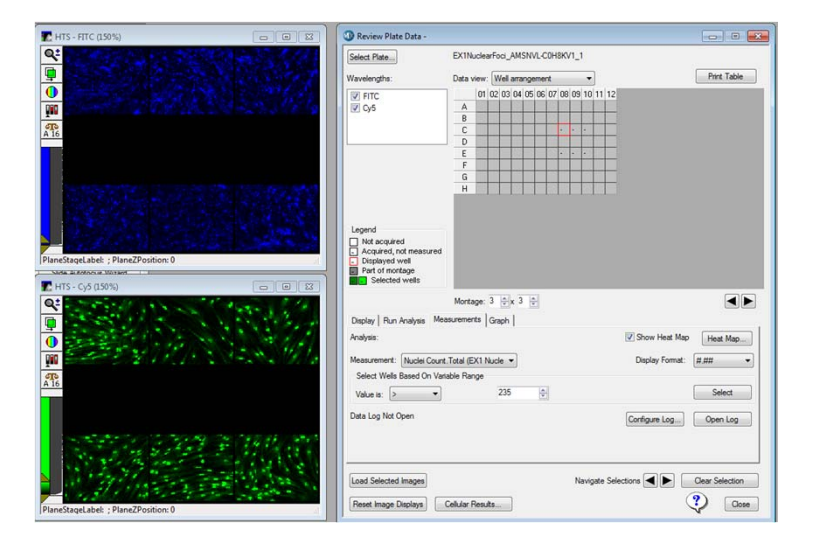

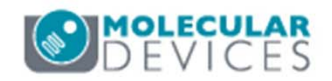

#### CME Exercise: Puncta in Nuclei

- 5. On the **Run Analysis** tab, click on the **Create Custom Module** button
- 6. The goal of this exercise is to create a custom module that measures puncta in the nucleus only. In this image set:
  - CY5: Nuclei
  - FITC: Antibody aggregates (puncta)
- 7. We will be measuring the following parameters:
  - Nuclear area
  - Nuclear average intensity
  - Puncta count
  - Puncta average area
  - Puncta average intensity
  - Puncta total intensity

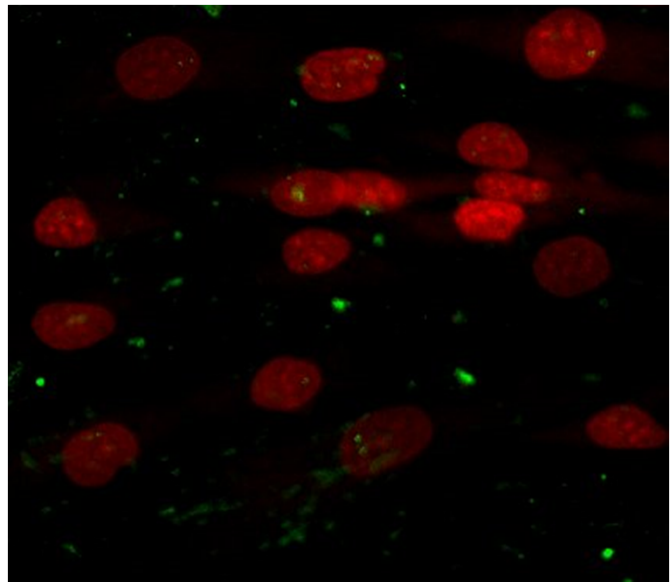

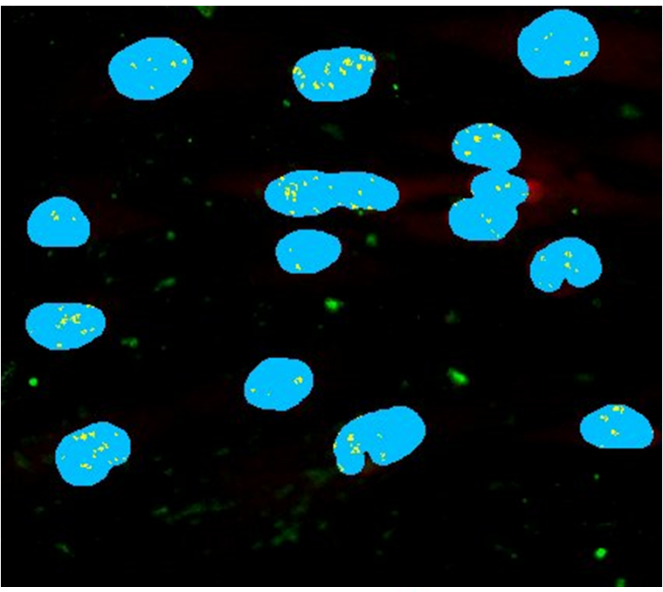

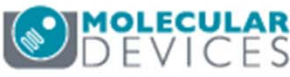

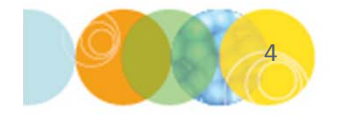

For research use only. Not for use in diagnostic procedures.

### Suggested Workflow

# 8. Identify primary objects (Cy5 channel)

We are only interested in spots found within the nuclei, so our first steps should be to identify nuclei. This can be done using

- Auto-Find Blobs
- Find Blobs
- Count Nuclei Application Module

Select the **Find Blobs icon** under the **Find Objects** menu in the ribbon. Click-to-Find tool to select nuclei. You may need to adjust the parameters manually to find the optimal values.

\*NOTE\* You can pre-process the image using the **LoG** tool under the **Modify Image** section to help optimize segmentation. This step must be added before the **Find Blobs** step.

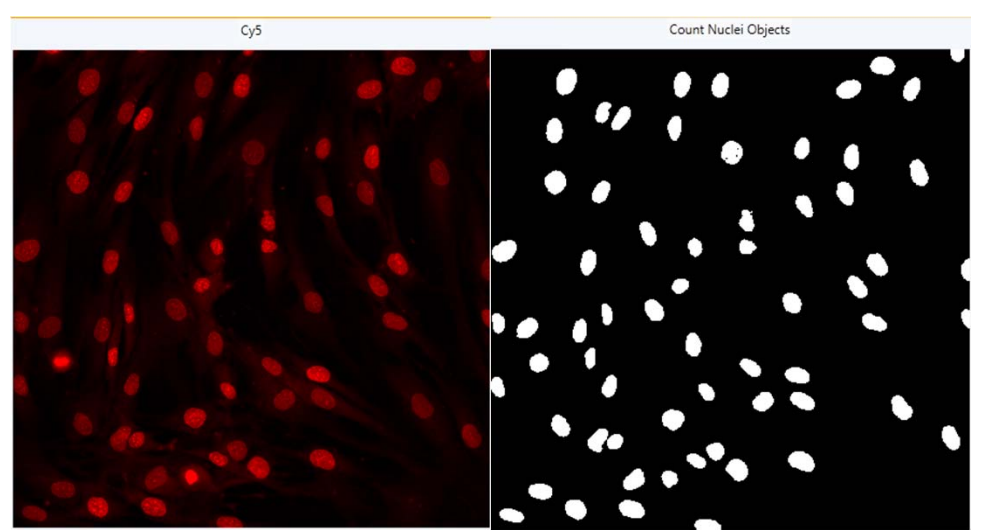

| 2 Find Blobs                          | * ×                        |
|---------------------------------------|----------------------------|
| Source                                | Cy5 <b>v</b>               |
| Approximate Minimum Width (μm)        | 7                          |
| Approximate Maximum Width (μm)        | 20                         |
| Intensity Above Local Background      | 3000                       |
| Result<br>Contemporation:             | Find Blobs                 |
| Identifies irregularly shaped objects | s using size and intensity |
| criteria that you specify. Does not s | separate objects that are  |
| touching.                             | Apply                      |

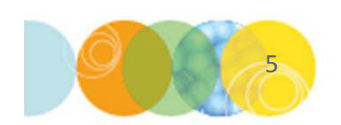

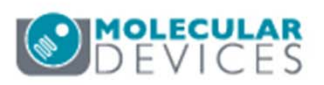

#### Suggested Workflow

#### 9. Identify Puncta (FITC channel)

The next step is to identify all the puncta (antibody aggregates). This can be done using:

- Find Round Objects
- Granularity Application Module

If using the Granularity Application Module, it may not be necessary to do step # 9 finding the nuclei.

At this point, you should have two segmentation masks: Nuclei and Puncta

(OPTIONAL): You can use the **Filter Mask** tool to remove large artifacts in the segmentation

\*NOTE\* You can pre-process the image using the **Top Hat** tool under the Modify Image section to help optimize segmentation.

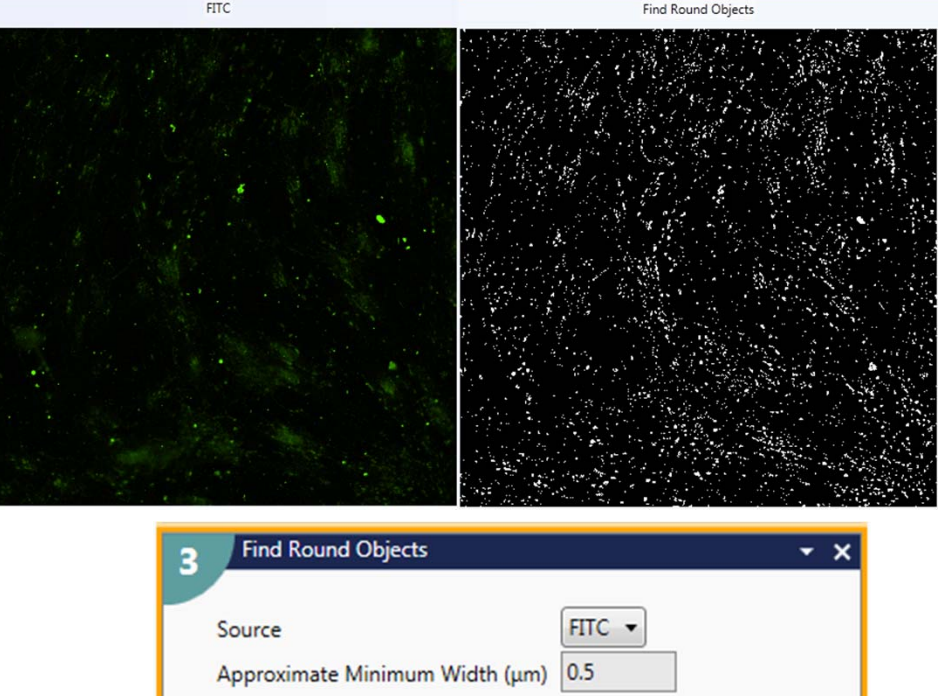

| Source                                | FITC -                   |
|---------------------------------------|--------------------------|
| Approximate Minimum Width (µm)        | 0.5                      |
| Approximate Maximum Width (µm)        | 2                        |
| Intensity Above Local Background      | 500                      |
| Result                                | Find Round Objects       |
| Rescription:                          |                          |
| Identifies small, symmetrically round | d objects using size and |

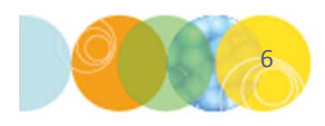

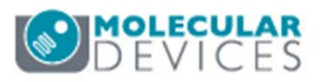

#### The Measure Tab: Hierarchy of Measurement

- 10. Steps 8 and 9 have resulted in two segmentation masks that identify all of our objects of interest
- 11. The next step is to make measurements. Click on the **Measure** tab and select the mask and images as shown below from the drop-down menus

| Measurement Inputs<br>Standard Area Value 1<br>Create Object Overlay<br>Objects to Measure<br>Mask of Objects: Nuclei<br>Image to Measure: Cy5<br> | × | Objects: outer area or larger<br>objects containing everything we<br>want to measure (i.e. Nuclei) |
|----------------------------------------------------------------------------------------------------|---|----------------------------------------------------------------------------------------------------|
| Peatures within Each Object:   Mask of Features:   Puncta ▼   Image to Measure:   FITC ▼                                                           | × | Features: inner or smaller thing<br>inside the larger objects<br>(i.e. Puncta)                     |

#### The Measure Tab: Configure measurements

- Click on the ellipses (...) button to display the Measurement Selection Configuration dialog
- There are over 50+ Available measurements whose names are customizable
- The measurements are arranged in **Average** and **Sum** columns
- Measurements under the Average column give statistics for the average of the objects being measured
- Measurements under the Sum column give statistics for the sum of the objects being measured
- For example:
  - For **Objects to Measure**, Average and Sum statistics will be the same
  - For **Features within Each Object**, Average statistics will give the average of the objects found and sum will give you the total

| Measurement Name     | Average  | Column Label                | Sum | Column Label             |  |
|----------------------|----------|-----------------------------|-----|--------------------------|--|
| Total Area           |          | Total Area_Average          |     | Total Area_Sum           |  |
| Hole Area            | <b>V</b> | Hole Area_Average           |     | Hole Area_Sum            |  |
| Area                 |          | Area_Average                |     | Area_Sum                 |  |
| Relative Hole Area   |          | Relative Hole Area_Average  |     | Relative Hole Area_Sum   |  |
| Standard Area Count  | <b>V</b> | Standard Area Count_Avera   |     | Standard Area Count_Sum  |  |
| Width                |          | Width_Average               |     | Width_Sum                |  |
| Height               |          | Height_Average              |     | Height_Sum               |  |
| Centroid X           |          | Centroid X_Average          |     | Centroid X_Sum           |  |
| Centroid Y           |          | Centroid Y_Average          |     | Centroid Y_Sum           |  |
| Intensity Center X   |          | Intensity Center X_Average  |     | Intensity Center X_Sum   |  |
| Intensity Center Y   | V        | Intensity Center Y_Average  |     | Intensity Center Y_Sum   |  |
| Integrated Intensity | V        | Integrated Intensity_Averag |     | Integrated Intensity_Sum |  |
| Average Intensity    | ✓        | Average Intensity_Average   |     | Average Intensity_Sum    |  |
| Intensity Std. Dev.  |          | Intensity Std. DevAverage   |     | Intensity Std. DevSum    |  |
| Minimum Intensity    | ✓        | Minimum Intensity_Average   |     | Minimum Intensity_Sum    |  |
| Maximum Intensity    |          | Maximum Intensity_Average   |     | Maximum Intensity_Sum    |  |
| Perimeter            | ✓        | Perimeter_Average           |     | Perimeter_Sum            |  |
| Shape Factor         |          | Shape Factor_Average        |     | Shape Factor_Sum         |  |
| Fiber Length         |          | Fiber Length_Average        |     | Fiber Length_Sum         |  |
| Fiber Breadth        |          | Fiber Breadth_Average       |     | Fiber Breadth_Sum        |  |
| Length               |          | Length_Average              |     | Length_Sum               |  |
| Orientation          |          | Orientation_Average         |     | Orientation_Sum          |  |
| Breadth              |          | Breadth_Average             |     | Breadth_Sum              |  |
| Ell. Form Factor     |          | Ell. Form Factor_Average    |     | Ell. Form Factor_Sum     |  |
| Divel Central V      |          | Divel Centroid X Average    |     | Dival Controld V Sum     |  |

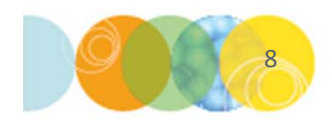

## **Configuring Measurements**

- 12. Click on the ellipses (...) button next to **Objects to Measure** (Nuclei)
  - Deselect the Average column
  - Select the following under the Sum column
    - Total Area
    - Average Intensity
    - Features Count
- Name each measurement as desired
- 13. Click on the ellipses (...) button next to Features Within Each Object (Puncta)
  - Select the following under the Average column
    - Total Area
    - Average Intensity
- Select the following under the Sum column
  - Integrated Intensity
  - Feature Count
  - Name each measurement as desired
- 14. You can now run, save, and test on other wells the custom module to make sure settings are optimized.

| Measurement Name     | Average | Column Label                | Sum | Column Label              |
|----------------------|---------|-----------------------------|-----|---------------------------|
| Total Area           |         | Total Area_Average          |     | Nuclear Area              |
| Hole Area            |         | Hole Area_Average           |     | Hole Area_Sum             |
| Area                 |         | Area_Average                |     | Area_Sum                  |
| Relative Hole Area   |         | Relative Hole Area_Average  |     | Relative Hole Area_Sum    |
| Standard Area Count  |         | Standard Area Count_Avera   |     | Standard Area Count_Sum   |
| Width                |         | Width_Average               |     | Width_Sum                 |
| Height               |         | Height_Average              |     | Height_Sum                |
| Centroid X           |         | Centroid X_Average          |     | Centroid X_Sum            |
| Centroid Y           |         | Centroid Y_Average          |     | Centroid Y_Sum            |
| Intensity Center X   |         | Intensity Center X_Average  |     | Intensity Center X_Sum    |
| Intensity Center Y   |         | Intensity Center Y_Average  |     | Intensity Center Y_Sum    |
| Integrated Intensity |         | Integrated Intensity_Averag |     | Integrated Intensity_Sum  |
| Average Intensity    |         | Average Intensity_Average   |     | Nuclear Average Intensity |
| Intensity Std. Dev.  |         | Intensity Std. DevAverage   |     | Intensity Std. DevSum     |
| Minimum Intensity    |         | Minimum Intensity_Average   |     | Minimum Intensity_Sum     |
| Maximum Intensity    |         | Maximum Intensity_Average   |     | Maximum Intensity_Sum     |
| Perimeter            |         | Perimeter_Average           |     | Perimeter_Sum             |
| Shape Factor         |         | Shape Factor_Average        |     | Shape Factor_Sum          |
| Fiber Length         |         | Fiber Length_Average        |     | Fiber Length_Sum          |
| Fiber Breadth        |         | Fiber Breadth_Average       |     | Fiber Breadth_Sum         |
| Length               |         | Length_Average              |     | Length_Sum                |
| Orientation          |         | Orientation_Average         |     | Orientation_Sum           |
| Breadth              |         | Breadth_Average             |     | Breadth_Sum               |
| Ell. Form Factor     |         | Ell. Form Factor_Average    |     | Ell. Form Factor_Sum      |
| Pixel Centroid X     |         | Pixel Centroid X_Average    |     | Pixel Centroid X_Sum      |
| Pixel Centroid Y     |         | Pixel Centroid Y_Average    |     | Pixel Centroid Y_Sum      |
| Line Length          |         | Line Length_Average         |     | Line Length_Sum           |
| Features Count       |         |                             |     | Nuclei Count              |

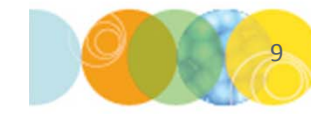

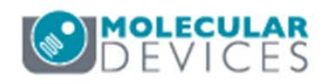

#### Final Segmentation Mask Example

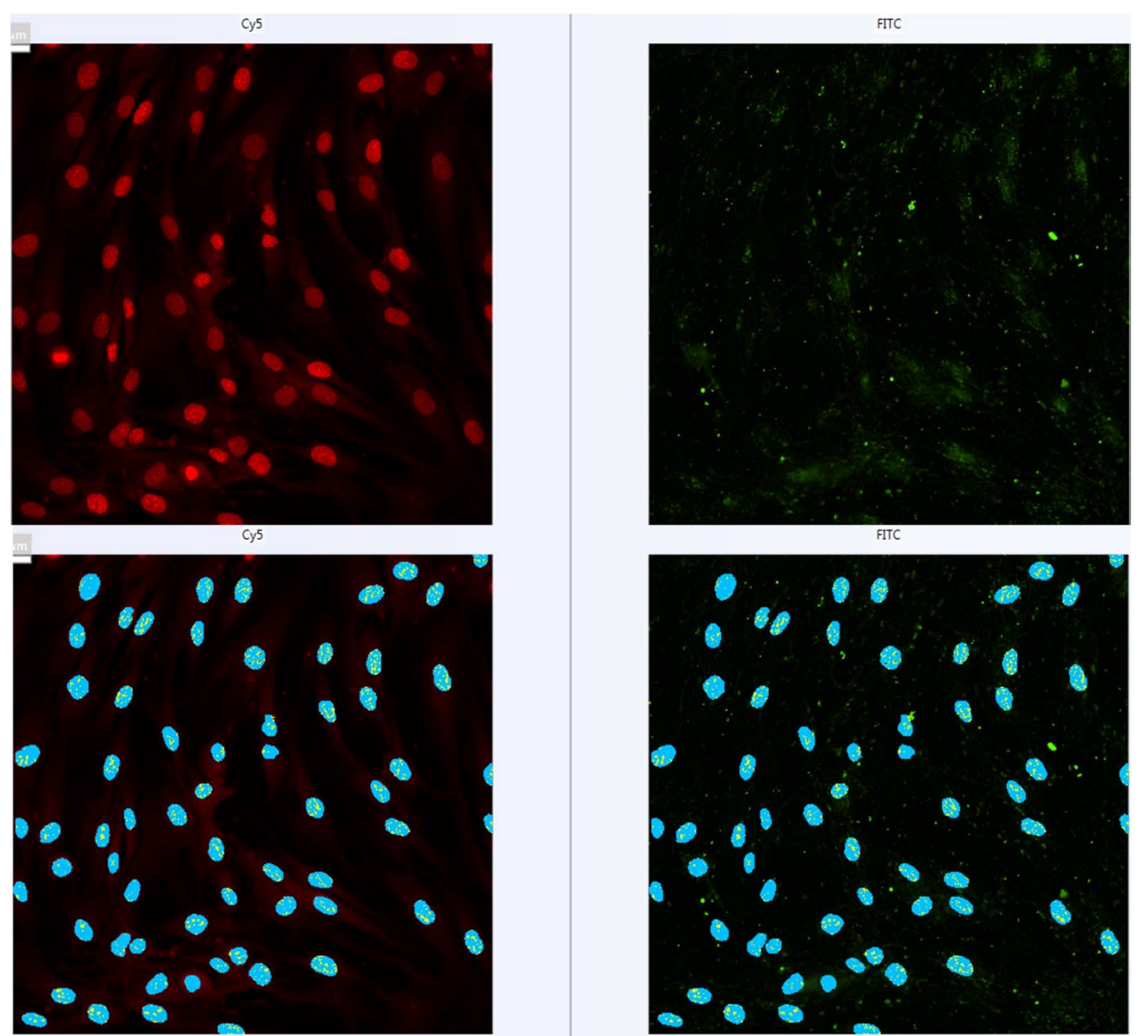

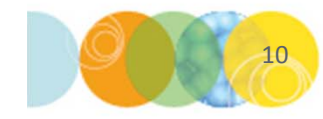

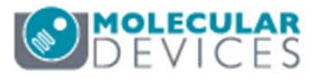

For research use only. Not for use in diagnostic procedures.

#### Support Resources

- F1 / HELP within MetaXpress® Software
- Support and Knowledge Base: <u>http://mdc.custhelp.com/</u>
- User Forum: <u>http://metamorph.moleculardevices.com/forum/</u>
- Request Support: <u>http://mdc.custhelp.com/app/ask</u>
- Technical Support can also be reached by telephone:
  - 1 (800) 635-5577
  - Select options for Tech Support → Cellular Imaging Products → ImageXpress Instruments

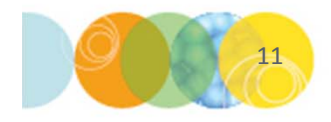

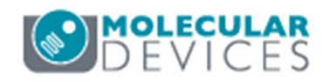

# **MOLECULAR** DEVICES

#### ADVANCING PROTEIN AND CELL BIOLOGY

For research use only. Not for use in diagnostic procedures.